## Instructions to Upload Academic Program Review and Periodic Unit Review on YAMS

#### Step 1: Go to https://york.cuny.edu/yams

Step 2: Use your York College username and password to login, e.g. "Jdoe" for Jane Doe

| Login with use | rname and password |  |
|----------------|--------------------|--|
| Username       |                    |  |
| Enter usernar  | me                 |  |
|                |                    |  |
| Password       |                    |  |

Step 3: To upload a self-study for an academic department, click "AAC" OR, to upload a self-study for an Administrative, Educational, and Student Support Unit, click "AESS"

| AAC                                                    | AESS                                                  |
|--------------------------------------------------------|-------------------------------------------------------|
| Academic Program Assessment - AAC (Academic Assessment | Administrative, Educational, and Student Support Unit |
| Committee)                                             | Assessment                                            |

#### Step 4: On the following page, select a Program or an AESS unit

| Departments         | partments Programs     |                  | Unit                       |
|---------------------|------------------------|------------------|----------------------------|
| Behavioral Sciences | Political Science (BA) | Academic Affairs | Academic Advisement Center |

Step 5: Scroll down on the next page under the heading *Academic Program Review* for academic programs and *Periodic Unit Review* for an AESS unit. Click on "+ add self-study file".

**External Reviewer's Report** 

Action Plan

| Ac | Academic Program Review |            |  |  |  |
|----|-------------------------|------------|--|--|--|
| #  | Year                    | Self-Study |  |  |  |
|    |                         |            |  |  |  |

 External Reviewer's Report and Action Plan files requires a Self-Study for that year + add Self-Study

 Periodic Unit Reviewer

 # Year
 Self-Study

 External Reviewer's Report and Action Plan files requires a Self-Study for that year + add Self-Study

 External Reviewer's Report and Action Plan files requires a Self-Study for that year + add Self-Study

### Step 6: Select "Year of Completion" and "Choose File" to upload the self-study and click "Save".

| Year of Completion •<br>Please select the year of completion. |  |
|---------------------------------------------------------------|--|
| 2019-2020                                                     |  |
| Upload Attachment •<br>Choose File No file chosen             |  |

The document uploaded will appear on the main program/unit page under the heading *Academic Program Review* (academic program) or Periodic Unit Review (AESS unit).

## **Academic Program Review**

| #   | Year                                                                                                  | Self-Study | External Reviewer's Report | Action Plan  |
|-----|----------------------------------------------------------------------------------------------------|------------|----------------------------|--------------|
| 1   | 2019                                                                                                  | view       | + <u>add</u>               | + <u>add</u> |
| 2   | 2013                                                                                                  | view       | + <u>add</u>               | + <u>add</u> |
|     |                                                                                                    |            |                            |              |
| Ext | External Reviewer's Report and Action Plan files requires a Self-Study for that year + add Self-Study |            |                            |              |
|     |                                                                                                    |            |                            |              |

### **Periodic Unit Review**

| #                                                                                                    | Year      | Self-Study | External Reviewer's Report | Action Plan  |
|----------------------------------------------------------------------------------------------------|-----------|------------|----------------------------|--------------|
| 1                                                                                                    | 2021-2022 | view       | + <u>add</u>               | + <u>add</u> |
| External Reviewer's Report and Action Plan files requires a Self-Study for that year + add Self-Study |           |            |                            |              |

The state of the document, once saved, is private which means it can only be viewed by the department/unit.

# Step 7: The department/unit can click "+add" under the external reviewer's report heading to upload the report from the external review team once the report is received.

Departments should note to select the AY associated with the self-study when uploading the external reviewer's report

# Step 8: The action plan created following the self-study and external reviewer's report can also be uploaded under the action plan heading by clicking "+add".

Departments should note to select the AY associated with the self-study when uploading the action plan.

**Note for academic programs**: While the self-study or APR is by department, the repository in YAMS is organized by program - once the document is uploaded under <u>ONE program</u> within the department, <u>it appears under all programs</u> within that department (you only need to upload the document once for it to appear with all associated programs). For example, the APR for Behavioral Sciences can be uploaded to Political Science and will appear for Sociology and Psychology too.